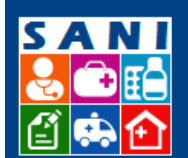

Secretaria de Estado da Saúde

# SES/SP - Sistema de Gestão de Repasses

# Roteiro para oficinas – Financeiro

## Sumário

| Introdução – Fluxo Financeiro             | 2 |
|-------------------------------------------|---|
| Visão: Técnico GGCON                      | 3 |
| 1 Etapa – Análise Técnico GGCON           | 3 |
| Visão: Técnico Orçamento                  | 4 |
| 1 Etapa – Análise do Impacto Orçamentário | 4 |
| Visão: Ordenador de Despesa               | 5 |
| 1 Etapa – Reserva Financeira              | 5 |
| Visão: Diretoria GGCON                    | 6 |
| 1 Etapa – Aprovação Final                 | 6 |

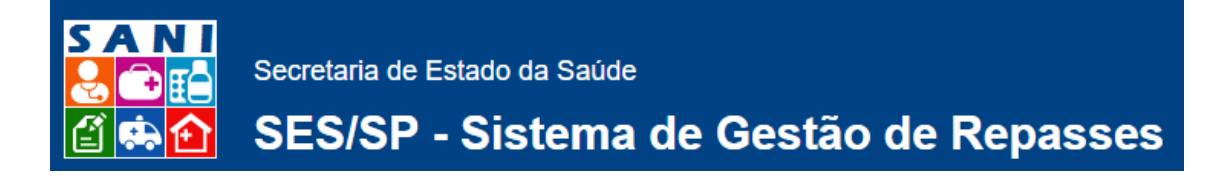

#### Introdução – Fluxo Financeiro

Este roteiro visa cobrir as atividades desempenhadas pela Unidade Pagadora e GGCON, marcadas em vermelho, dentro do fluxo de gestão de convênios descrito na figura abaixo.

De forma geral, para executar a tarefa necessária, o usuário deve localizar o processo no qual irá trabalhar, na sequencia localizar a atividade e, só então, proceder sua ação dentro da atividade.

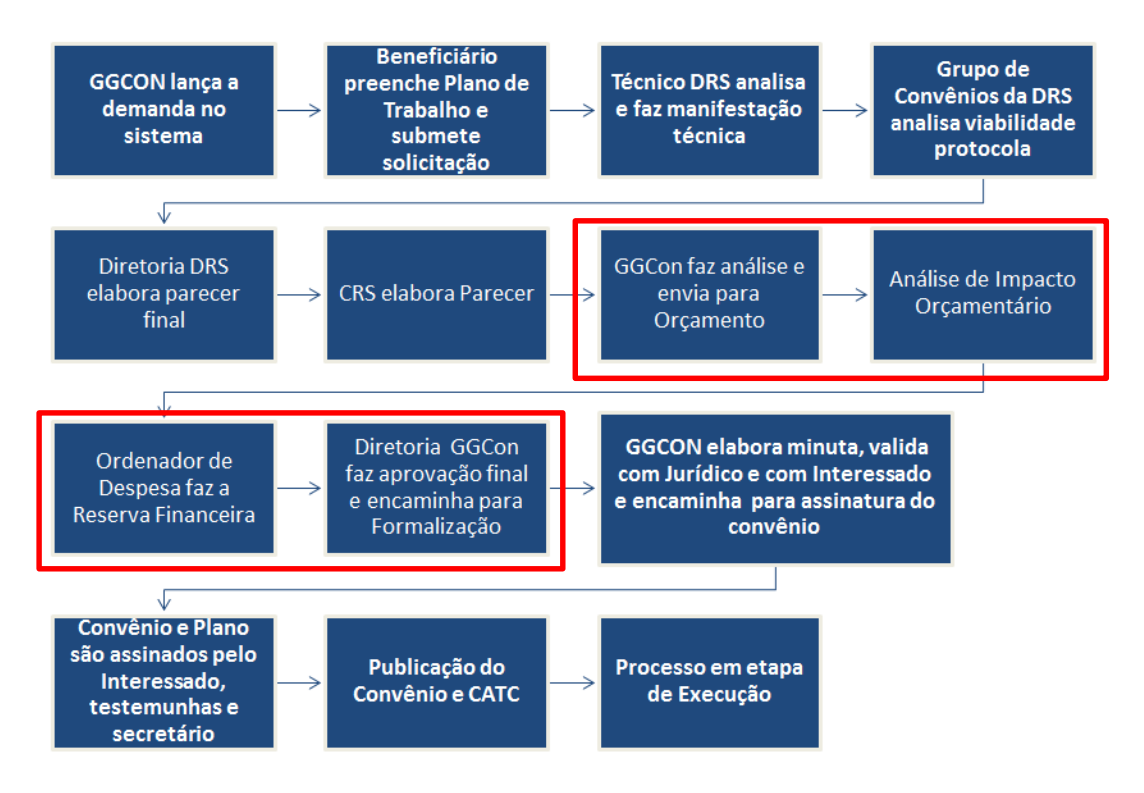

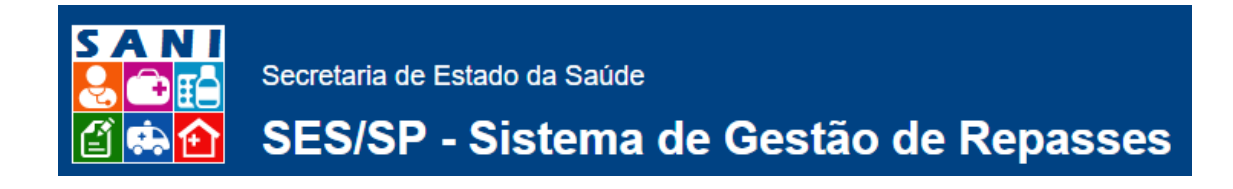

## Visão: Técnico GGCON

#### 1 Etapa – Análise Técnico GGCON

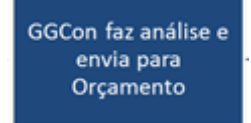

Passos para Execução da Tarefa:

- 1. Verificar mensagens na caixa de entrada
- 2. Localizar o processo que requer Análise

| Processo                                            | Unidade / Interessado                                                              | Assunto                 | Local Atual                           |   |
|-----------------------------------------------------|------------------------------------------------------------------------------------|-------------------------|---------------------------------------|---|
| NIS: 2112 Prazo: 0 VIGENTE<br>REPASSE 000095 2015   | Departamento Regional de Saúde XVII - TAUBATÉ<br>Prefeitura Municipal de São Simão | Descrição teste 17/12   | DRS São Paulo -<br>Núcleo de Finanças | * |
| NIS: 2111 Prazo: 0 VIGENTE<br>PREPASSE 0941612 2015 | Departamento Regional de Saúde XVII - TAUBATÉ<br>Prefeitura Municipal de São Simão | Descrição Teste 2 16/12 | CRS - Depto de<br>Análises Técnicas   |   |

3. Localizar atividade na qual será feita a análise

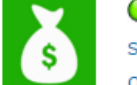

- 4. Solicita diligência se necessário
- 5. Consultar Resposta e Encerrar Diligência
- 6. Dar andamento no processo para próxima tarefa, que deve ser Análise do Impacto Orçamentário se necessário ou, enviar diretamente para tarefa de Reserva Financeira.

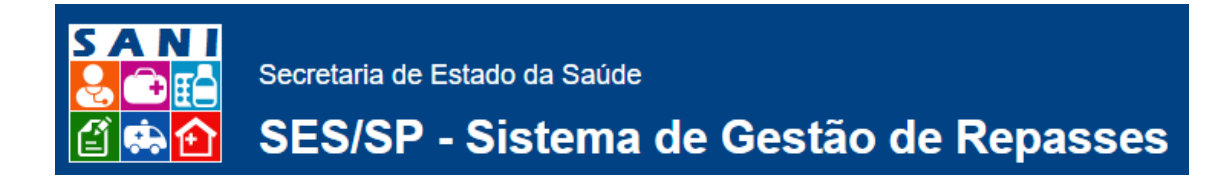

#### Visão: Técnico Orçamento

## 1 Etapa – Análise do Impacto Orçamentário

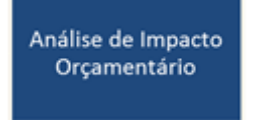

Passos para Execução da Tarefa:

- 1. Verificar mensagens na caixa de entrada
- 2. Localizar o processo que requer Análise do Impacto Orçamentário

| Processo                                           | Unidade / Interessado                                                              | Assunto                 | Local Atual                           |  |
|----------------------------------------------------|------------------------------------------------------------------------------------|-------------------------|---------------------------------------|--|
| NIS: 2112 Prazo: 0 VIGENTE<br>PREPASSE 000095 2015 | Departamento Regional de Saúde XVII - TAUBATÉ<br>Prefeitura Municipal de São Simão | Descrição teste 17/12   | DRS São Paulo -<br>Núcleo de Finanças |  |
| NIS: 2111 Prazo: 0 VIGENTE                         | Departamento Regional de Saúde XVII - TAUBATÉ<br>Prefeitura Municipal de São Simão | Descrição Teste 2 16/12 | CRS - Depto de<br>Análises Técnicas   |  |

3. Localizar atividade na qual será feita a Análise do Impacto Orçamentário

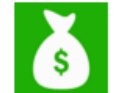

- 4. Solicita diligência se necessário
- 5. Consultar Resposta e Encerrar Diligência
- 6. Elaborar Análise do Impacto Orçamentário e Concluir
- 7. Dar andamento no processo para próxima tarefa: Reserva Financeira.

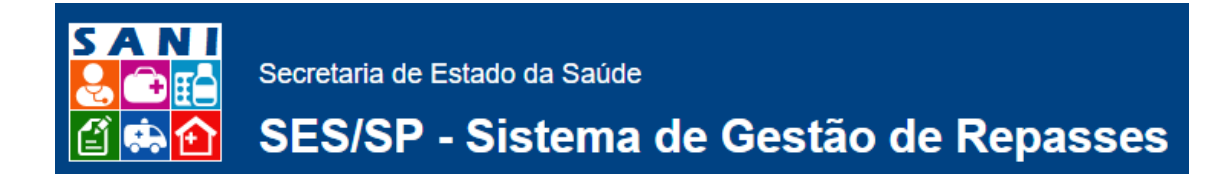

#### Visão: Ordenador de Despesa

#### 1 Etapa - Reserva Financeira

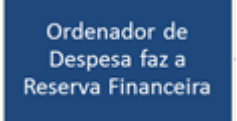

Passos para Execução da Tarefa:

- 1. Verificar mensagens na caixa de entrada
- 2. Localizar o processo que requer Reserva Financeira de Recurso

| Processo                   | Unidade / Interessado                         | Assunto                 | Local Atual        |
|----------------------------|-----------------------------------------------|-------------------------|--------------------|
| NIS: 2112 Prazo: 0 VIGENTE | Departamento Regional de Saúde XVII - TAUBATÉ | Descrição teste 17/12   | DRS São Paulo -    |
| REPASSE 000095 2015        | Prefeitura Municipal de São Simão             |                         | Núcleo de Finanças |
| NIS: 2111 Prazo: 0 VIGENTE | Departamento Regional de Saúde XVII - TAUBATÉ | Descrição Teste 2 16/12 | CRS - Depto de     |
| PREPASSE 0941612 2015      | Prefeitura Municipal de São Simão             |                         | Análises Técnicas  |

3. Localizar atividade na qual será feita a Análise do Impacto Orçamentário

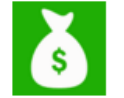

- 4. Solicita diligência se necessário
- 5. Consultar Resposta e Encerrar Diligência
- 6. Preencher Reserva, Emitir Nota e Concluir
- 7. Dar andamento no processo para próxima tarefa: Aprovação Final pela Diretoria GGCon.

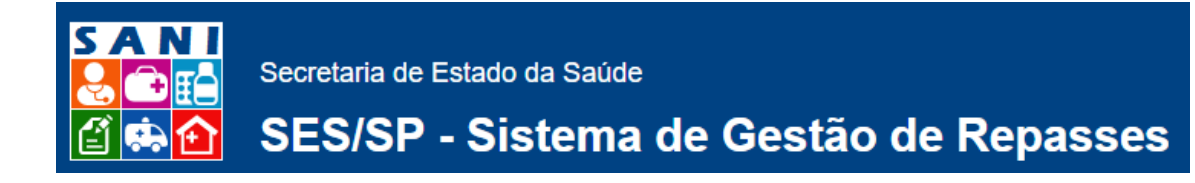

## Visão: Diretoria GGCON

#### 1 Etapa – Aprovação Final

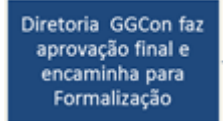

Passos para Execução da Tarefa:

- 1. Verificar mensagens na caixa de entrada
- 2. Localizar o processo que requer Aprovação Final

| Processo                   | Unidade / Interessado                                                              | Assunto                 | Local Atual                           |
|----------------------------|------------------------------------------------------------------------------------|-------------------------|---------------------------------------|
| NIS: 2112 Prazo: 0 VIGENTE | Departamento Regional de Saúde XVII - TAUBATÉ<br>Prefeitura Municipal de São Simão | Descrição teste 17/12   | DRS São Paulo -<br>Núcleo de Finanças |
| NIS: 2111 Prazo: 0 VIGENTE | Departamento Regional de Saúde XVII - TAUBATÉ<br>Prefeitura Municipal de São Simão | Descrição Teste 2 16/12 | CRS - Depto de<br>Análises Técnicas   |

3. Localizar atividade na qual será feita a Aprovação Final

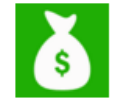

- 4. Analisar Documentação, Plano de Trabalho, Manifestação Técnica, Parecer DRS, Parecer CRS, Análise do Impacto Orçamentário, Reserva Financeira
- 5. Solicitar diligência se necessário
- 6. Consultar Resposta e Encerrar Diligência
- 7. Preencher Aprovação Final e Concluir
- 8. Dar andamento no processo para próxima tarefa: Formalização.